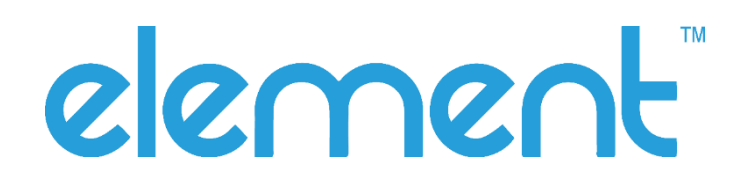

## EV770 POS Terminal User Manual

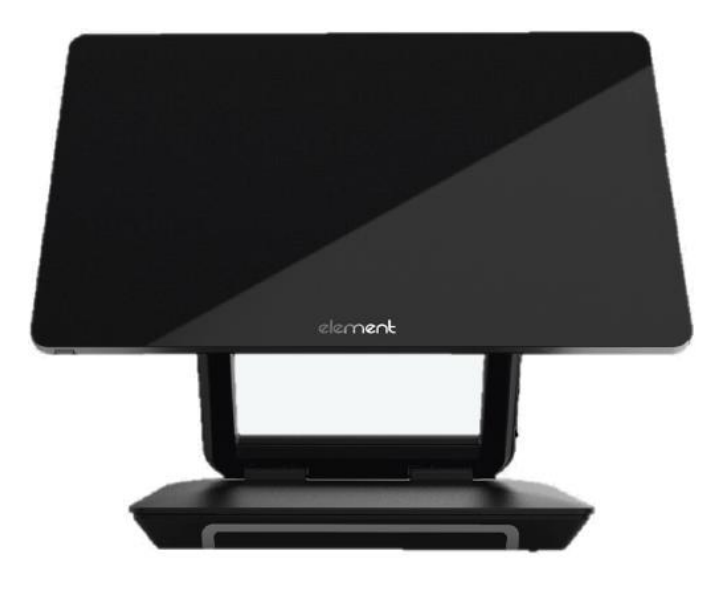

Copyright 2023 All Rights Reserved Manual Version 1.1

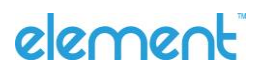

Element EV770 User Manual I Page 1 of 23

## **General Information**

The information contained in this document is subject to change without notice.

We make no warranty of any kind with regard to this material, including, but not limited to, the implied warranties of merchantability and fitness for a particular purpose. We shall not be liable for errors contained herein or for incidental or consequential damages in connection with the furnishing, performance, or use of this material.

This document contains proprietary information that is protected by copyright. All rights are reserved. No part of this document may be photocopied, reproduced or translated to another language without the prior written consent of the manufacturer.

## TRADEMARK

Intel<sup>®</sup>, Pentium<sup>®</sup> and Celeron<sup>®</sup> are registered trademarks of Intel<sup>®</sup> Corporation. Microsoft<sup>®</sup> and Windows<sup>®</sup> are registered trademarks of Microsoft Corporation.

Other trademarks mentioned herein are the property of their respective owners.

## Safety

#### **IMPORTANT SAFETY INSTRUCTIONS**

- 1. To disconnect the machine from the electrical power supply, turn off the power switch and remove the power cord plug from the wall socket. The wall socket must be easily accessible and in close proximity to the machine.
- 2. Read these instructions carefully. Save these instructions for future reference. 3. Follow
- all warnings and instructions marked on the product.
- 4. Do not use this product near water.
- 5. Do not place this product on an unstable cart, stand, or table. The product may fall, causing serious damage to the product.
- 6. Slots and openings in the cabinet and the back or bottom are provided for ventilation to ensure reliable operation of the product and to protect it from overheating. These openings must not be blocked or covered. The openings should never be blocked by placing the product on a bed, sofa, rug, or other similar surface. This product should never be placed near or over a radiator or heat register or in a built-in installation unless proper ventilation is provided.
- 7. This product should be operated from the type of power indicated on the marking label. If you are not sure of the type of power available, consult your dealer or local power company.
- 8. Do not allow anything to rest on the power cord. Do not locate this product where persons will walk on the cord.
- 9. Never push objects of any kind into this product through cabinet slots as they may touch dangerous voltage points or short out parts that could result in a fire or electric shock. Never spill liquid of any kind on the product.

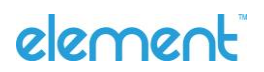

# 

This device complies with the requirements of the EEC directive 2014/30/EU with regard to "Electromagnetic compatibility" and 2014/35/EU "Low Voltage Directive".

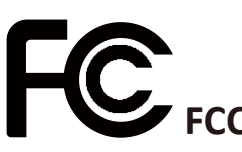

This device complies with part 15 of the FCC rules. Operation is subject to the following two conditions:

(1) This device may not cause harmful interference.

(2) This device must accept any interference received, including interference that may cause undesired operation.

#### **CAUTION ON LITHIUM BATTERIES**

There is a danger of explosion if the battery is replaced incorrectly. Replace only with the same or equivalent type recommended by the manufacturer. Discard used batteries according to the manufacturer's instructions.

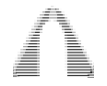

#### **Battery Caution**

Risk of explosion if battery is replaced by an incorrectly type. Dispose of used battery according to the local disposal instructions.

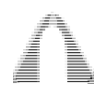

#### Safety Caution

Note: To comply with IEC60950-1 Clause 2.5 (limited power sources, L.P.S) related legislation, peripherals shall be 4.7.3.2 "Materials for fire enclosure" compliant.

4.7.3.2 Materials for fire enclosures

For MOVABLE EQUIPMENT having a total mass not exceeding 18kg.the material of a FIRE ENCLOSURE, in the thinnest significant wall thickness used, shall be of V-1 CLASS MATERIAL or shall pass the test of Clause A.2.

For MOVABLE EQUIPMENT having a total mass exceeding 18kg and for all STATIONARY EQUIPMENT, the material of a FIRE ENCLOSURE, in the thinnest significant wall thickness used, shall be of 5VB CLASS MATERIAL or shall pass the test of Clause A.1

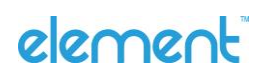

#### LEGISLATION AND WEEE SYMBOL

2012/19/EU Waste Electrical and Electronic Equipment Directive on the treatment, collection, recycling and disposal of electric and electronic devices and their components.

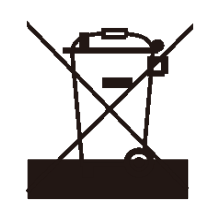

The crossed dust bin symbol on the device means that it should not be disposed of with other household wastes at the end of its working life. Instead, the device should be taken to the waste collection centers for activation of the treatment, collection, recycling, and disposal procedure.

To prevent possible harm to the environment or human health from uncontrolled waste disposal, please separate this from other types of wastes and recycle it responsibly to promote the sustainable reuse of material resources.

Household users should contact either the retailer where they purchased this product, or their local government office, for details of where and how they can take this item for environmentally safe recycling.

Business users should contact their supplier and check the terms and conditions of the purchase contract.

This product should not be mixed with other commercial wastes for disposal.

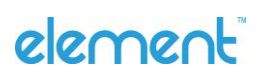

## **Revision History**

Changes to the original user manual are listed below:

| Rev | Changes          | Date    |
|-----|------------------|---------|
| 1.0 | Original Release | 22/6/23 |
| 1.1 | Add Accessories  | 7/12/23 |

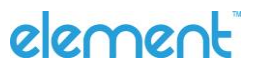

## **Table of Contents**

|                                                                                                    | General Information2                                                                                                    |
|----------------------------------------------------------------------------------------------------|----------------------------------------------------------------------------------------------------|
|                                                                                                    | Revision History5                                                                                                    |
|                                                                                                    | Table Of Contents                                                                                                    |
| 1.                                                                                                    | Packing List                                                                                                    |
| 1.1                                                                                                    | Standard Inclusions                                                                                                    |
| 1.2                                                                                                    | Standard Accessories                                                                                                    |
| 1.3                                                                                                    | Optional Accessories                                                                                                    |
| 2.                                                                                                    | System View                                                                                                    |
| 2.1                                                                                                    | Front & Side View10                                                                                                    |
| 2.2                                                                                                    | Rear View10                                                                                                    |
| 3.                                                                                                    | Specifications                                                                                                    |
| 4.                                                                                                    | Configuration Modes12                                                                                                    |
| 4.1                                                                                                    | Desktop12                                                                                                    |
| 4.2                                                                                                    | Monitor & Separate Box PC13                                                                                                    |
| 4.3                                                                                                    | Panel PC14                                                                                                    |
|                                                                                                    |                                                                                                    |
| 5.                                                                                                    | Installing Accessories                                                                                                    |
| <b>5.</b><br>5.1                                                                                             | Installing Accessories                                                                                                    |
| <b>5.</b> 1.<br>5.2.                                                                                         | Installing Accessories18MSR.18Customer Display.18                                                                                                    |
| <b>5.</b> 1.<br>5.2.<br>5.3.                                                                                 | Installing Accessories18MSR.18Customer Display.18Rear 2 Line Display19                                                                                                    |
| <ol> <li>5.1.</li> <li>5.2.</li> <li>5.3.</li> <li>6.</li> </ol>                                             | Installing Accessories18MSR.18Customer Display.18Rear 2 Line Display19Software21                                                                                                    |
| <ol> <li>5.1.</li> <li>5.2.</li> <li>5.3.</li> <li>6.</li> <li>6.1.</li> </ol>                               | Installing Accessories18MSR.18Customer Display.18Rear 2 Line Display19Software21Cashdrawer I/O Controller21                                                                                         |
| <ol> <li>5.1.</li> <li>5.2.</li> <li>5.3.</li> <li>6.</li> <li>6.1.</li> <li>6.2.</li> </ol>                 | Installing Accessories18MSR.18Customer Display.18Rear 2 Line Display19Software21Cashdrawer I/O Controller21Adjusting Screen Brightness21                                                            |
| <ol> <li>5.1.</li> <li>5.2.</li> <li>5.3.</li> <li>6.</li> <li>6.1.</li> <li>6.2.</li> <li>6.3.</li> </ol>   | Installing Accessories18MSR.18Customer Display.18Rear 2 Line Display19Software21Cashdrawer I/O Controller21Adjusting Screen Brightness21Windows 10 Touch with Multiple Displays21                   |
| <ol> <li>5.1.</li> <li>5.2.</li> <li>5.3.</li> <li>6.1.</li> <li>6.2.</li> <li>6.3.</li> <li>6.4.</li> </ol> | Installing Accessories18MSR.18Customer Display.18Rear 2 Line Display19Software21Cashdrawer I/O Controller21Adjusting Screen Brightness21Windows 10 Touch with Multiple Displays21Mouse Mode Touch22 |

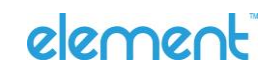

| 7.  | Troubleshooting              | 23 |
|-----|------------------------------|----|
| 7.1 | Basic Troubleshooting        | 23 |
| 7.2 | Contacting Technical Support | 23 |

# 1. Packing List

## 1-1. Standard Inclusions

| EV770 POS Terminal | I/O Cover                      | Power Supply                  |
|--------------------|--------------------------------|-------------------------------|
|                    |                                |                               |
| AC Power Cable     | RJ to DB9 Serial Cable Adaptor | Accessories Kit<br>(optional) |

#### 1-2. Accessories Kit Contents:

| Module   | PN       | Item                                | pack qty | photo                                                                                                    |
|----------|----------|-------------------------------------|----------|----------------------------------------------------------------------------------------------------|
| Box PC   | 30500187 | rubber foot for monitor             | 4        |                                                                                                    |
| Box PC   | 30600061 | Rubber foot screws for monitor      | 4        | and the second second s |
| Panel PC | 21601029 | USB CABLE FOR CDU/VFD               | 1        | STORE                                                                                                    |
| Panel PC | 30500180 | Rubber pad for rubber foot<br>holes | 4        | Chonness and a second second s |
| Panel PC | 30600124 | VESA screws                         | 4        | 20(00122<br>ALL ALL ALL ALL ALL ALL ALL ALL ALL ALL                                                                                                    |
| Panel PC | 30600147 | Screws for rubber foot<br>holes     | 4        | 36600147<br>And Free Vision                                                                                                    |
| Panel PC | 30600164 | Screws to lock box pc on<br>display | 4        | ADDROIG A<br>Anne Manga<br>Anne Anna Anna<br>Anna Anna Anna Anna<br>Anna Anna                                                                                                    |

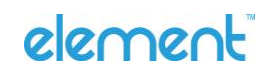

## 1-3. Optional Accessories

| MSR<br>Part no. TTETEV770005 | 10" Customer Display<br>Touch Part no. TTETEV770004<br>Non Touch Part no. TTETEV770016 | 2 Line Display 2 x 20<br>Part no. TTETEV770009 |
|------------------------------|----------------------------------------------------------------------------------------|------------------------------------------------|
|                              |                                                                                        |                                                |
|                              |                                                                                        |                                                |
| Extra RJ to DB9 Serial       | USB-C extension cable for "desk                                                        | USB-C cable for "Panel Mount"                  |
| Cable Adaptor                | mount – separate PC"                                                                   | Part no. TTETEV770015                          |
|                              | Part no. TTETEV770014                                                                  |                                                |

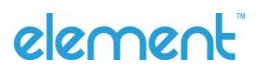

# 2. System View

### 2-1. Front & Side View 1

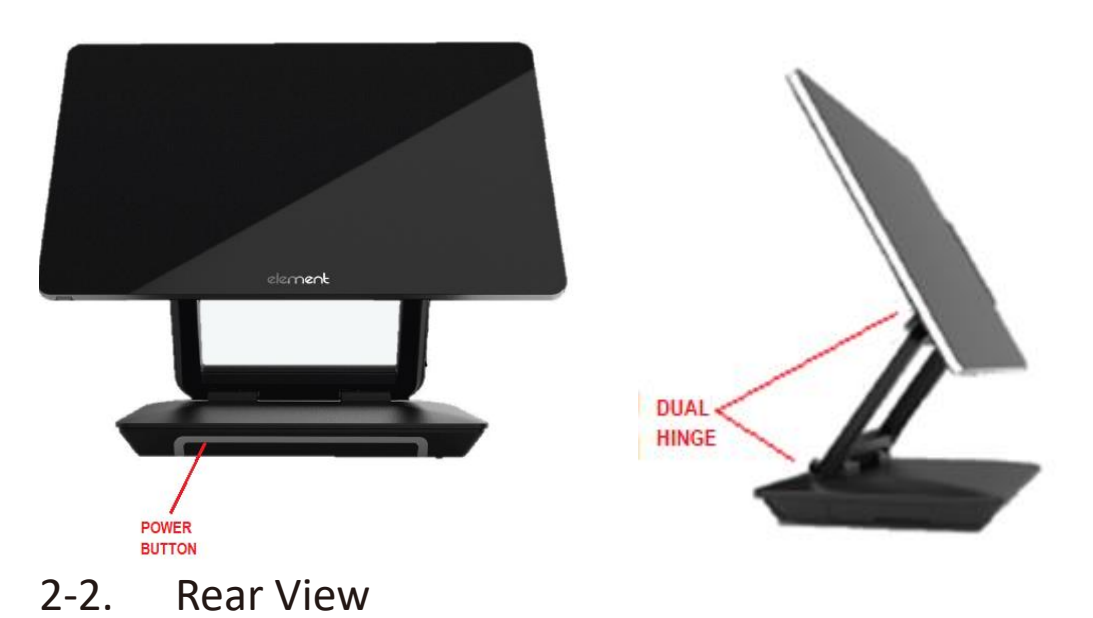

#### 2-3. IO Ports View

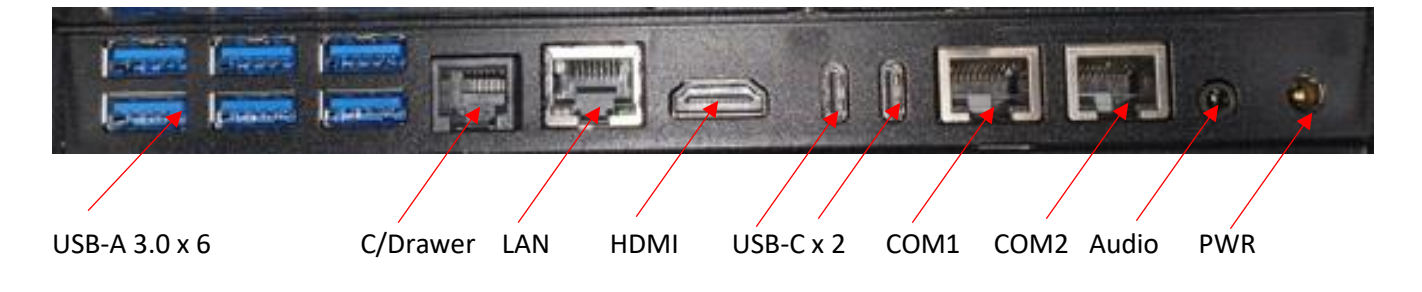

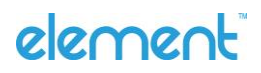

## 3. Technical Specifications - EV770

| Item           |                       | Parameter                                                     |  |
|----------------|-----------------------|---------------------------------------------------------------|--|
| Model          |                       | TTETEV770002                                                  |  |
| System         | Motherboard           | Gemini Lake Refresh                                           |  |
|                | Processor             | Intel® Celeron® Processor J4125(4M Cache,<br>up to 2.70 GHz)  |  |
|                | Chipset               | SoC                                                           |  |
|                | System Memory         | SO-DIMM DDR4 2666/3200MHz x 1 (up to 8G)                      |  |
|                | Storage Device        | M.2 128GB (Up to 2TB)                                         |  |
|                | Graphic Engine        | Intel® UHD Graphics 600                                       |  |
| LCD Touch      | LCD Size              | 15.6"                                                         |  |
| Panel          | Brightness            | 220 cd/m2                                                     |  |
|                | Resolution            | 1366 x 768                                                    |  |
|                | Touch Screen          | 10-points P-CAP touch screen                                  |  |
| Expansion      | M.2 2230 Key-E Socket | 1x M.2 2230 for optional Wi-Fi and B/T module                 |  |
| External I/O   | USB                   | 6 x USB3.0                                                    |  |
| Ports          |                       | 2 x USB-C (1xUSB-PD reserved for main display, 1 x USB-C)     |  |
|                | Serial Port           | 2 x Powered COM with RJ50                                     |  |
|                | LAN                   | 1 x 10/100/1000Base-T                                         |  |
|                | Cash Drawer           | 1 x RJ12 (12V/24V supported)                                  |  |
|                | Display Port          | 1 x HDMI 2.0a                                                 |  |
|                | DC Jack               | 19-24V DC-in                                                  |  |
| Audio          | Internal Speaker      | 1 x Speaker 2 watt                                            |  |
| Indicator      | LED Indicator         | 1 x Power LED                                                 |  |
| Power          | Power Supply          | 19V 65W AC adapter                                            |  |
| Communication  | WLAN + BT             | 1 x M.2 2230 Key-E Socket for Wi-Fi and B/T module (Optional) |  |
| Peripheral     | MSR                   | 3 tracks magnetic card reader                                 |  |
| (option)       | 2nd Display           | 10.1" - 16:9 1024 x 600 LED screen                            |  |
|                | Customer Display      | 20 Characters x 2 lines VFD dot display                       |  |
| Certification  | EMC & Safety          | CE, FCC, RCM                                                  |  |
| Environment    | Operating Temperature | 0°C ~ 40°C                                                    |  |
|                | Storage Temperature   | -20°C ~ 60°C                                                  |  |
|                | Humidity              | 20% to 85% RH (non-condensing)                                |  |
| Dimension (WxD | ixH)                  | 379 x 190 x 317mm                                             |  |
| Weight         |                       | -                                                             |  |
| Mounting       |                       | VESA 75 x 75                                                  |  |
| OS Supported   |                       | Windows 10 IoT Enterprise LTSC 2021                           |  |

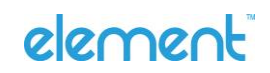

## 4. Configuration Modes

The element EV770 can be configured for the following mounting options (depending on accessories provided)

### 4-1. Desktop

Shipped in desktop mode

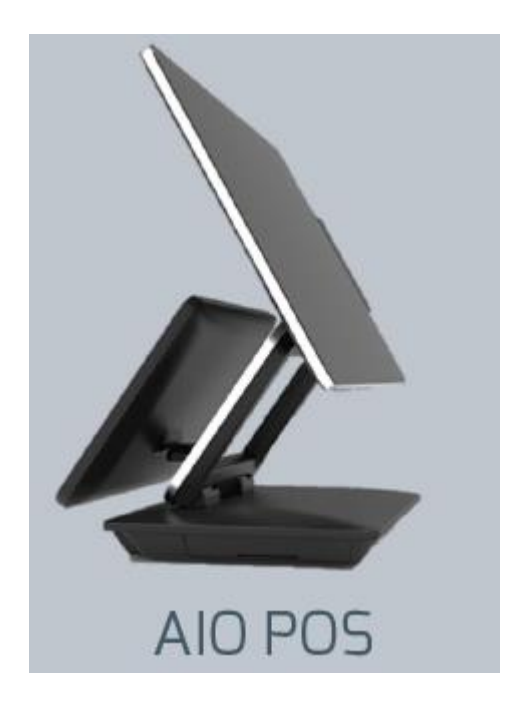

### 4-2. Monitor and Separate Box PC

By removing the Box PC from the base of the stand it converts to 2 separate pieces,

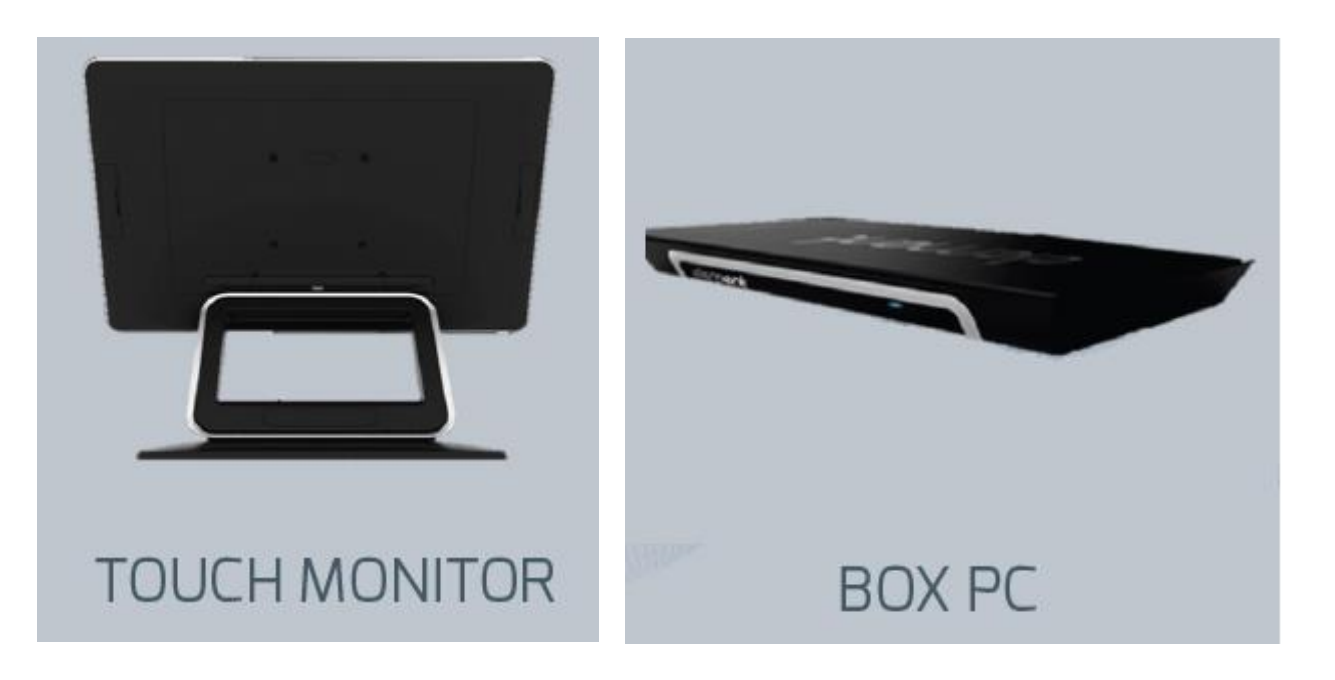

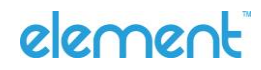

### 4-2.1. Separating Touch Monitor Stand and Box PC

#### **Parts Required:**

USB-C extension cable Rubber feet and screws for stand x 4

#### Procedure:

- 1. Power off the terminal and disconnect all I/O and power cables
- 2. Place the terminal upside down on a flat clean surface (preferably on an anti-static matt)
- 3. With a small Philips screwdriver, remove the USB-C cable lock bracket

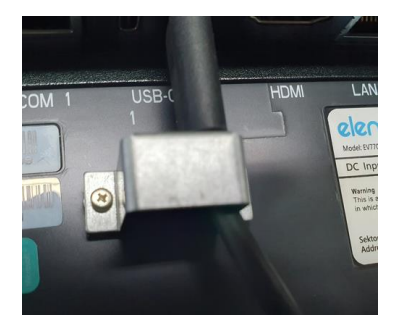

- 4. Remove USB-C cable
- 5. Remove 4 screws (2 on each side of box pc)

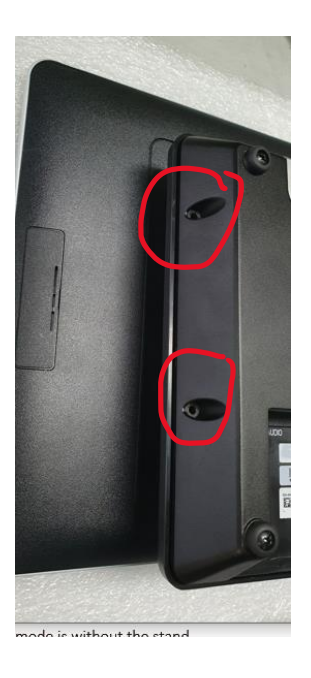

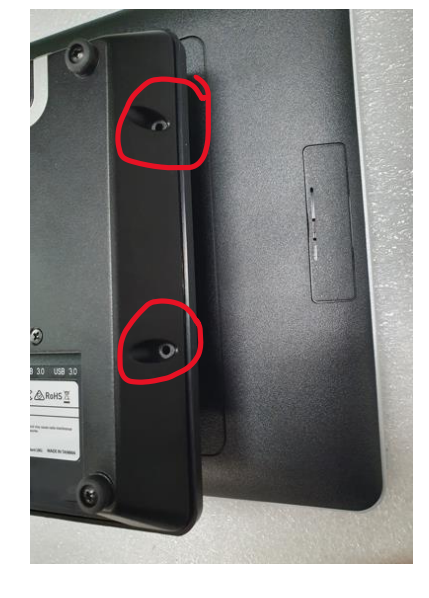

- 6. Lift off box pc from stand
- 7. Attach feet to stand using

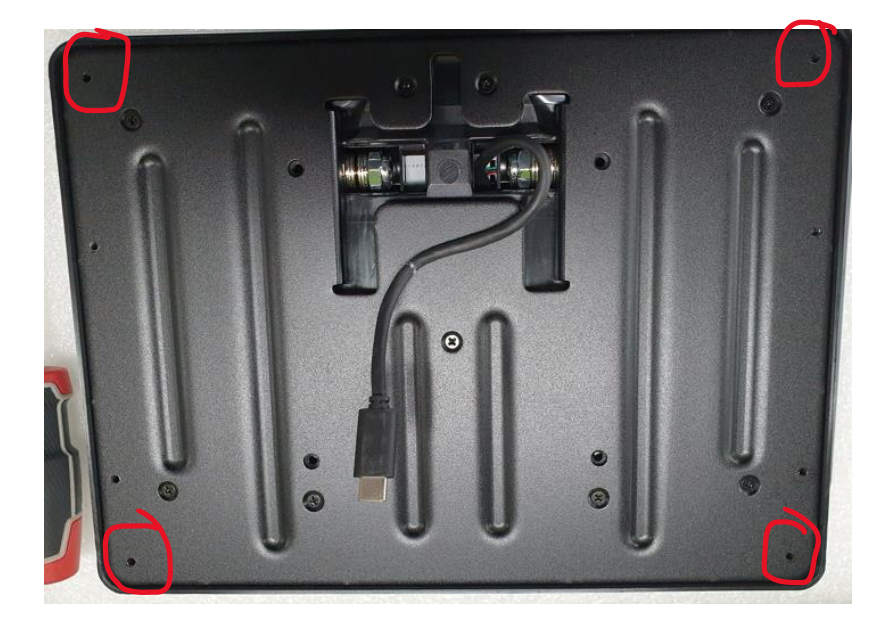

- 8. Attach USB-C extension cable (pn: TTETEV770014) to USB-C connector on stand, attach the other end to the USB-C port on the box pc
- 9. Re-attach USB-C cable lock to box pc
- 10. Reconnect power and I/O cables to box pc
- 11. Attach I/O cover to box pc

#### 4-3. Panel PC

The panel PC mode has the box pc attached directly to the back of the touch panel assembly, it is without the stand

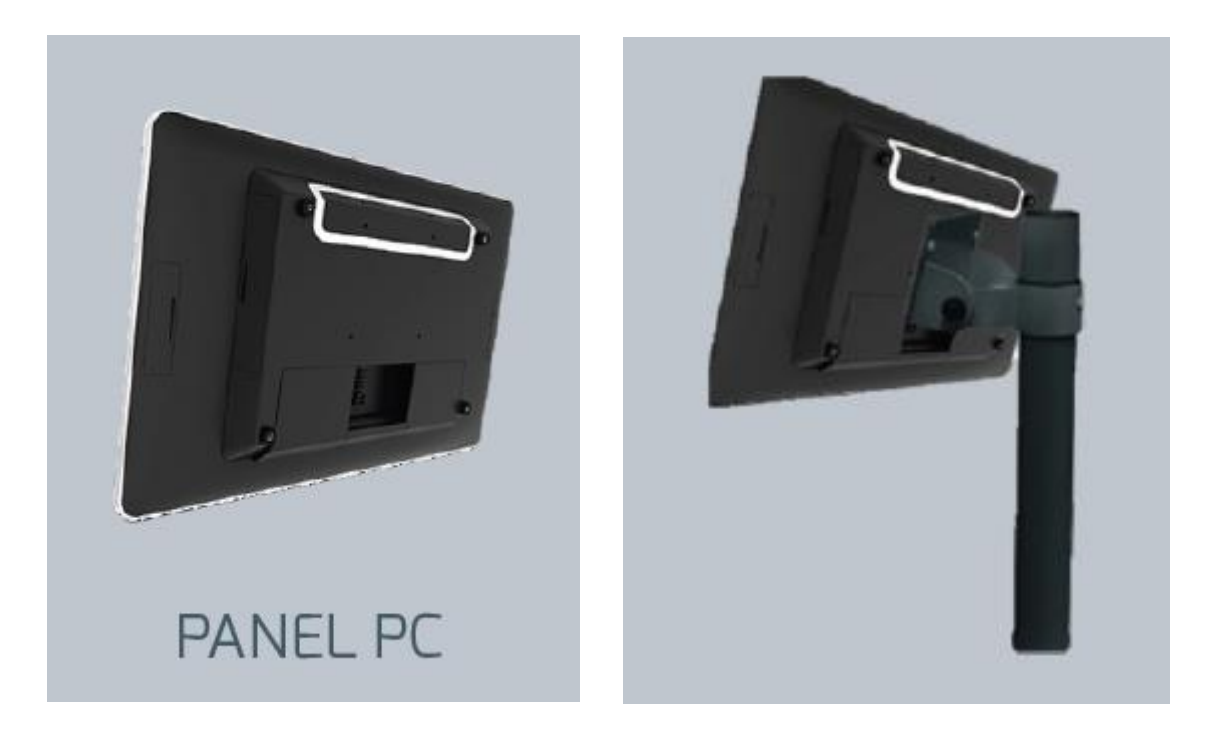

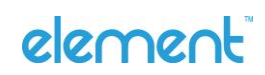

### 4-3.1 Attaching Touch Monitor to Box PC

#### **Parts Required:**

USB-C cable (20cm)

#### Procedure:

- 1. Power off the terminal and disconnect all I/O and power cables
- 2. Place the terminal upside down on a flat clean surface (preferably on an anti-static matt)
- 3. Follow the procedure for "Separating Touch Monitor Stand and Box PC" up to step 6
- 4. Find the small notch in the middle of the LCD back cover plate and with a small flat blade screwdriver lever it outwards. It is held in place by 2 magnets and some small tabs at the bottom so can be prized out fairly easily

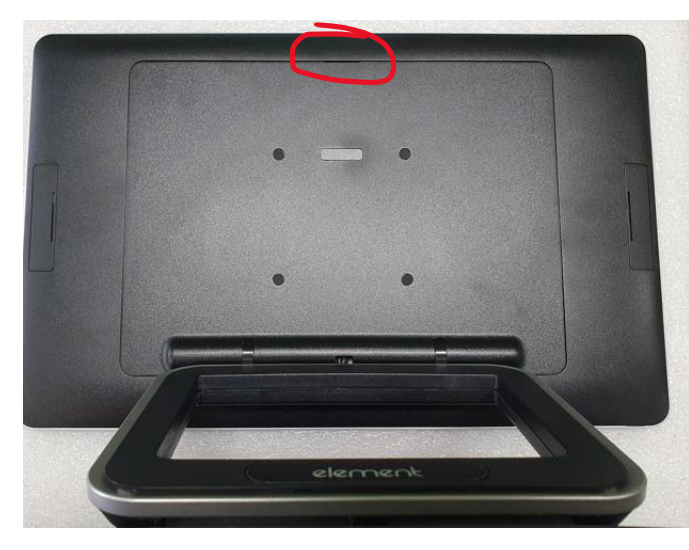

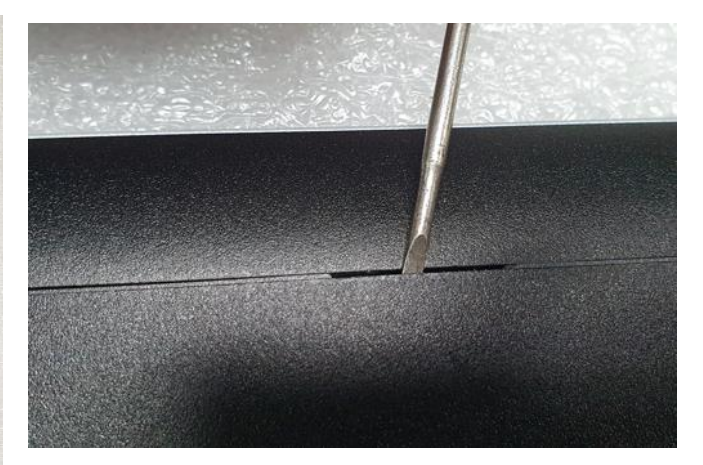

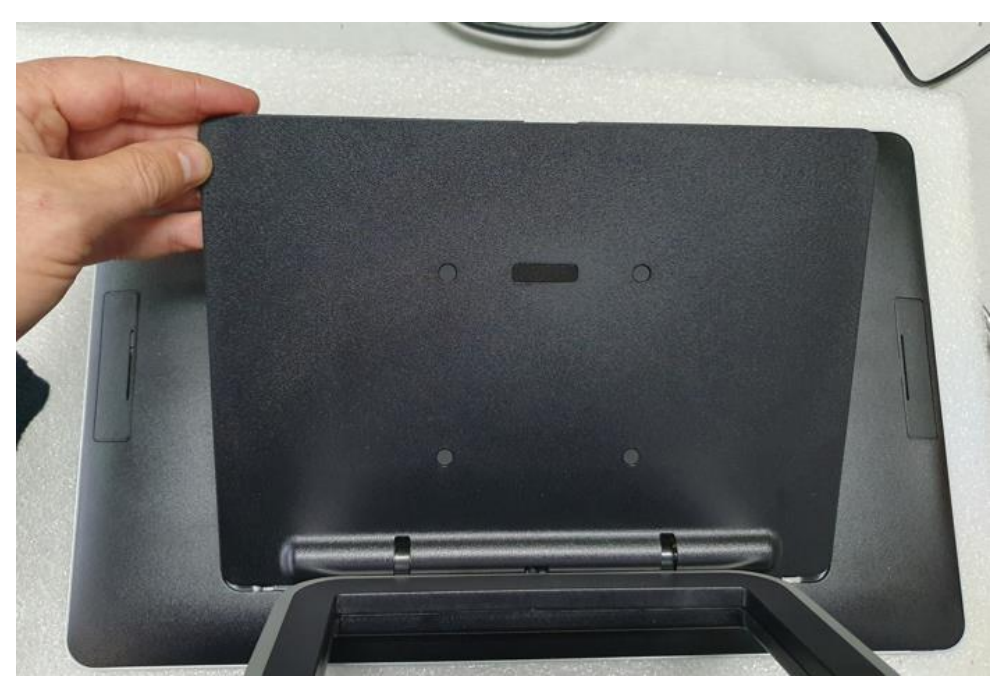

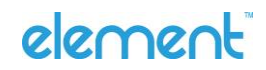

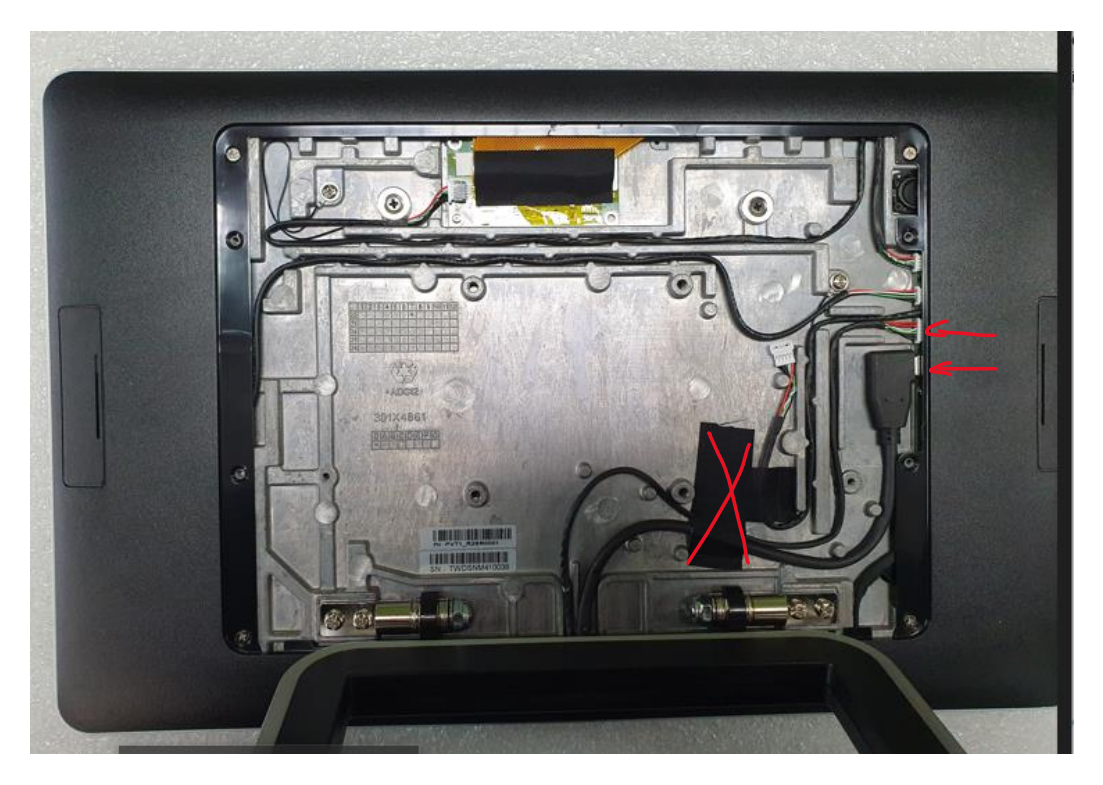

- 5. Carefully remove the USB-C cable and the USB-I/O cable above it (use a small flat bade screwdriver to prise the connector out of the plug)
- 6. Remove the black tape as indicated
- 7. Remove the 4 screws holding the hinge in place (2 on each side)
- 8. Attach the short usb-c cable (pn: TTETEV770015) to the usb plug on the back of the screen and guide it into place as per above, then reattach tape to hold in place. Take note that the cable lies flat and exits the cavity in the middle bottom to line up with the cap in the box pc top plate.
- 9. Place the box pc on top of the lcd screen cavity as shown, ensuring the usb-c cable feeds correctly to the usb-c port. Secure with the 4 screws (2 on each side).

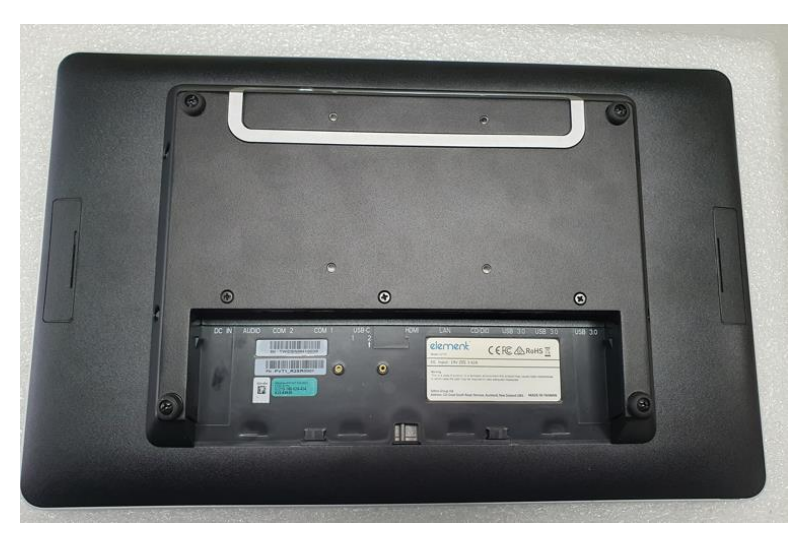

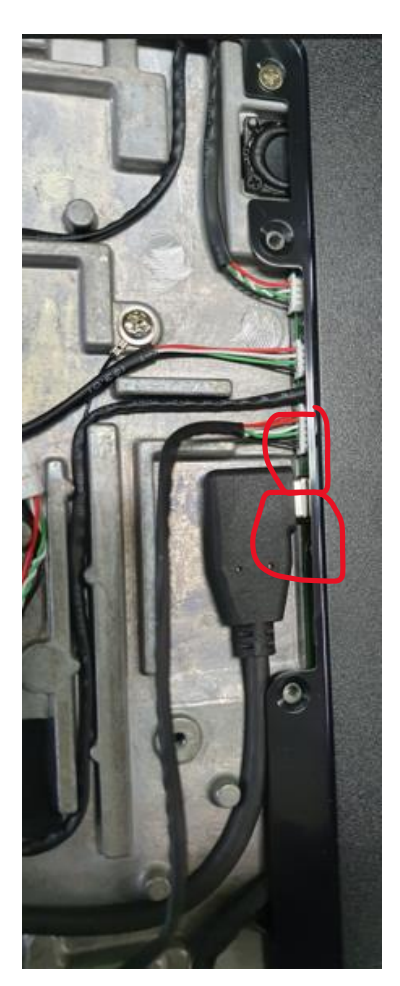

10. Re-attach USB-C cable lock to box pc and secure with the usb cable lock bracket

#### Element EV770 User Manual I Page 16 of 23

- 11. Remove screws for rubber feet & remove rubber feet
- 12. Remove white plastic inserts in holes
- 13. Replace with "Screw to lock box pc on display" screws

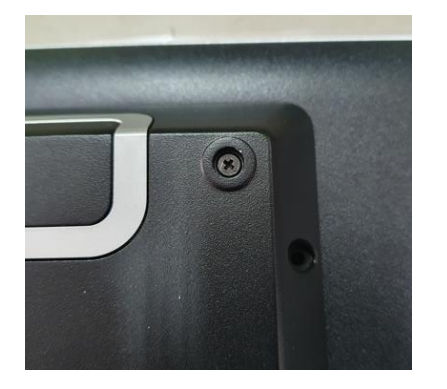

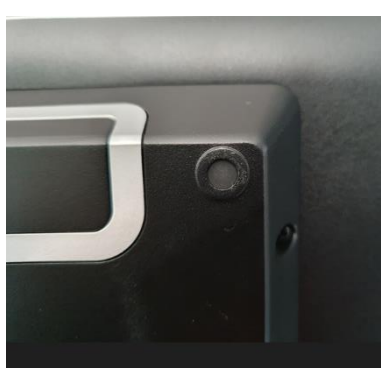

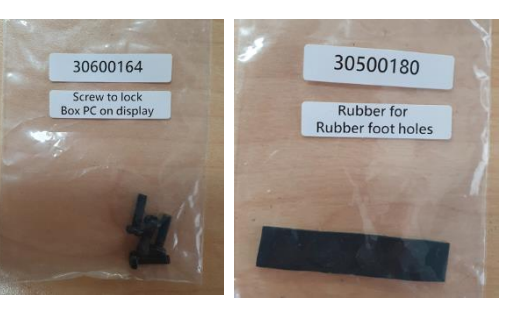

14. Fit "rubber foot hole" pads on top of screws

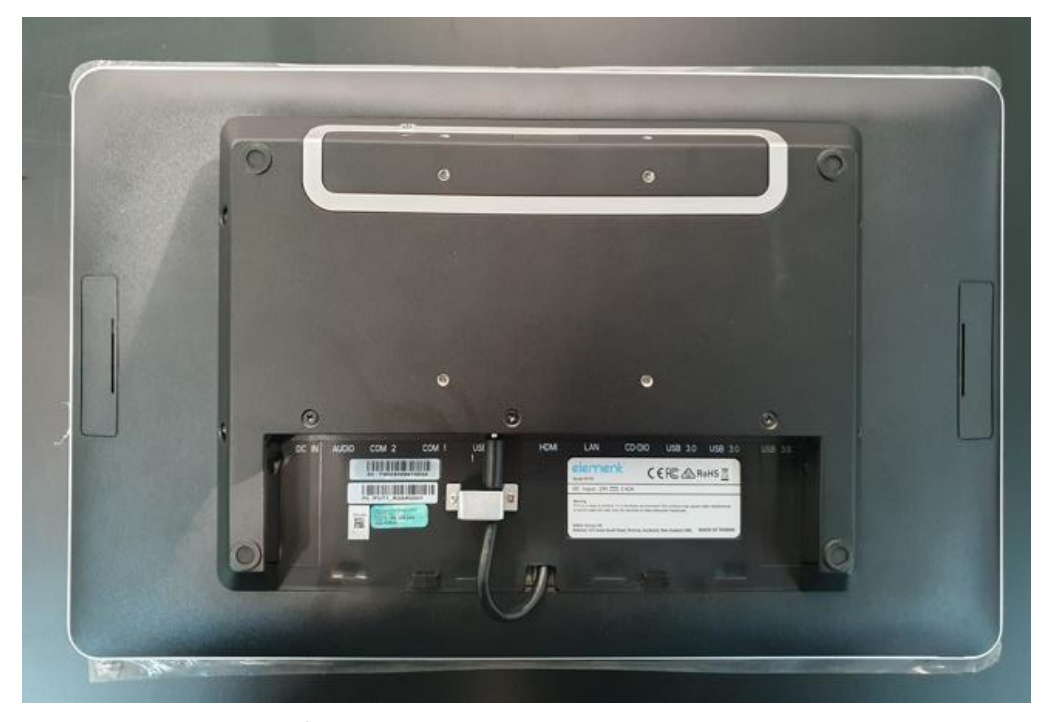

- 15. Reconnect power and I/O cables to box pc
- 16. Attach I/O cover to box pc

## **5** Installing Accessories

#### 5.1. MSR

- 1. Ensure the terminal is shut down and disconnected from power
- 2. Locate the side panel and remove using fingernail or small blade screwdriver to prise open the cover
- 3. Gently pull out the cable and attach to the MSR cable
- 4. Place the MSR on top of the guide pins and gently press down into place, ensuring the cable doesn't get pinched or caught
- 5. Screw into place

### 5.2. Customer Display

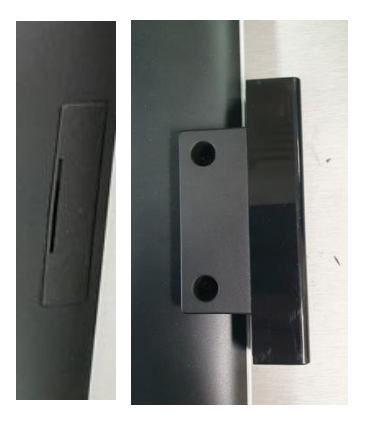

- 1. Ensure the terminal is shut down and disconnected from power
- 2. Place the terminal face down on a soft surface (so as not to scratch the screen)
- 3. With a flat blade screwdriver or knife, gently pries off the element logo from the back of the terminal.

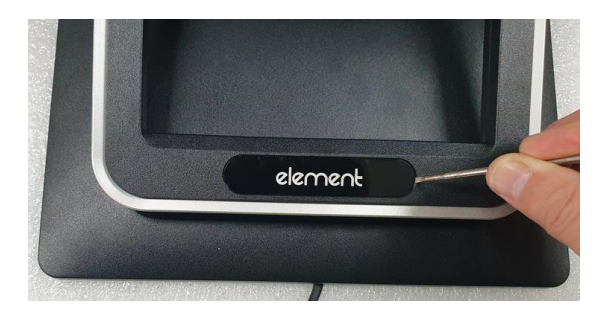

4. Disconnect the logo backlight from the usb connector

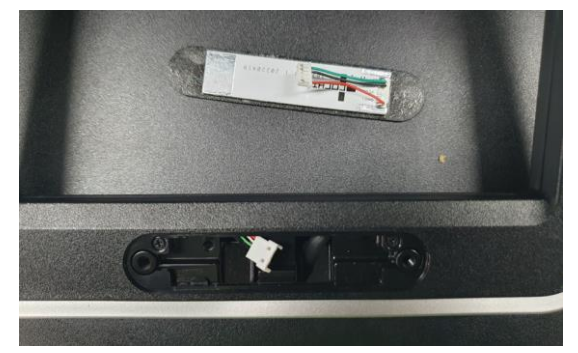

- 5. Connect the CDU plug to the usb connector, ensuring it is inserted squarely
- 6. Attach the CDU and secure with 2 screws provided, when attaching in place make sure the connector and cable sit inside the cavity so as not to interfere with the mounting bracket
- 7. Power on the terminal, you may need to re-calibrate the touch screen if you are using the Microsoft touch driver

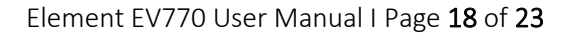

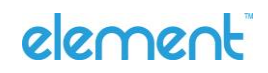

#### 5.3. Rear 2 Line Display

- 1. Ensure the terminal is shut down and disconnected from power
- 2. Place the terminal face down on a soft surface (so as not to scratch the screen)
- 3. Find the small notch in the middle of the LCD back cover plate and with a small flat blade screwdriver lever it outwards. It is held in place by 2 magnets and some small tabs at the bottom so can be prized out fairly easily

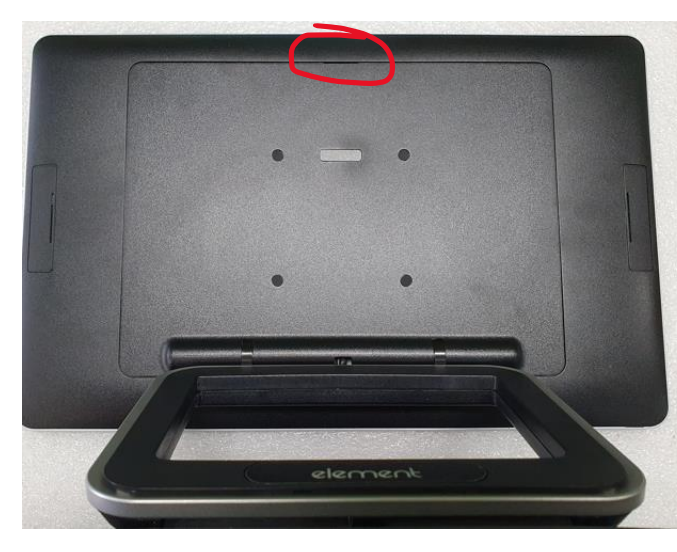

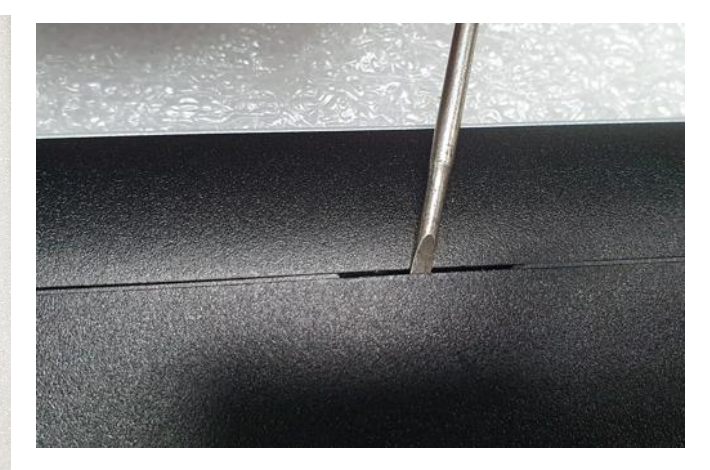

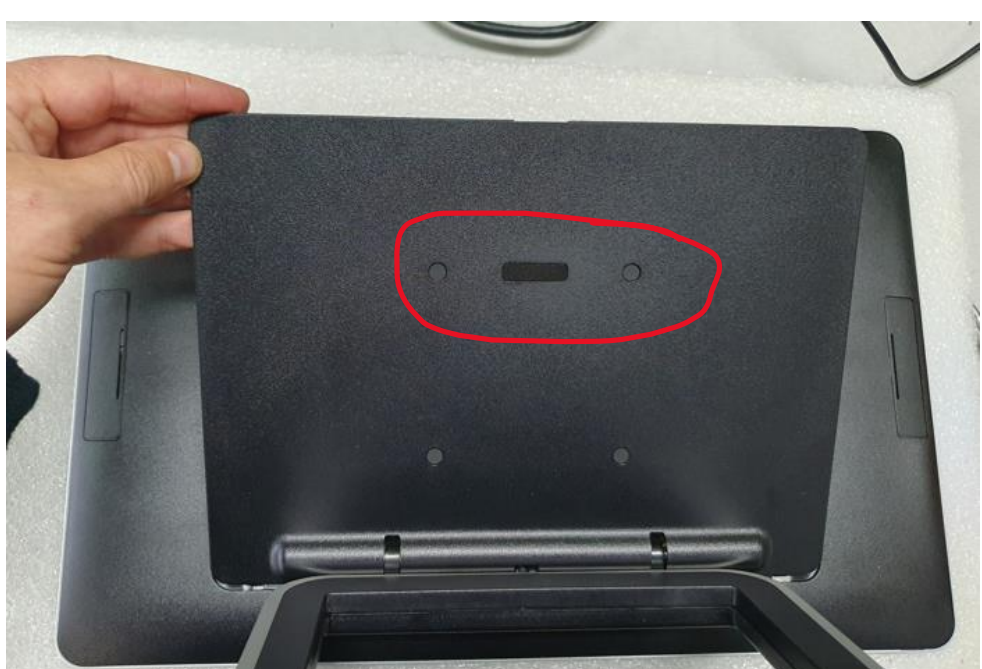

- 4. Remove the covering panel for the 2 line display and the top 2 VESA hole covers
- 5. Route the 2 line display cable through the display hole and connect to the internal USB cable

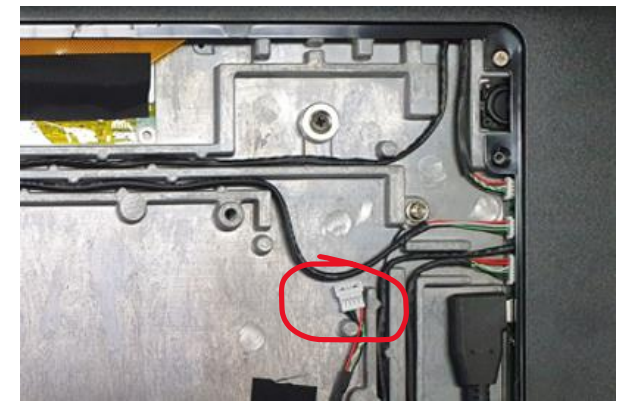

- 6. Replace the rear cover
- 7. Attach the 2 line display to the rear of the terminal using the 2 screws
- 8. The 2 line display will show up in Windows as a virtual (USB) COM port

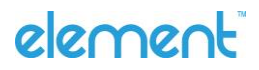

## 6. Software

## 6.1. Cash Drawer I/O Controller

The EV770 has a cash drawer kick port on the back of the box pc. This is controlled via software, either directly via the I/O port, or via the OPOS driver. See "Cash Drawer Application Guide.pdf" for information on integrating it into your POS application.

Cash Drawer Port Pin Outs

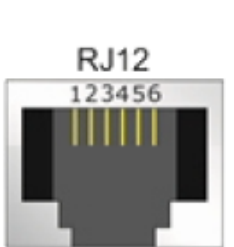

| Pin | Description     |  |
|-----|-----------------|--|
| 1   | GND             |  |
| 2   | Drawer 1        |  |
| 3   | Drawer status   |  |
| 4   | 12V / 19V / 24V |  |
| 5   | Drawer 2        |  |
| 6   | GND             |  |

### 6.2. Adjusting Screen Brightness

Download screen brightness utility from <a href="http://elementpos.co/downloads">http://elementpos.co/downloads</a>

## 6.3. Windows 10 and touch with multiple displays

If you are using the Microsoft native touch driver (10 point touch), when you connect a 2nd screen to the terminal and extend the desktop, the touch on the main screen goes out of calibration. To fix this follow the steps mentioned below (you'll need a mouse):

- 1. Ensure the external display is in Extended Mode (To select Extended Mode, press the Windows Key + P)
- 2. Go to Control Panel
- 3. Select View by Large Icons, choose Tablet PC Settings and select Setup
- 4. Both screens will be white background and the primary display will show the text "Touch this screen to
- 5. identify it as the touchscreen" & "If this is not the Tablet PC screen, press Enter to move to the next screen."
- 6. To close the tool, press Esc
- 7. There is no need to calibrate the screen.
- 8. Press OK to exit Tablet PC Settings

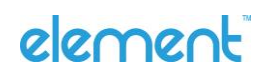

### 6.4. Mouse Mode Touch Driver

This converts the touch screen to single touch mode and behaves more like a mouse when tapped. To use the terminal with the mouse mode touch driver, download and install from <a href="http://elementpos.co/downloads">http://elementpos.co/downloads</a>

### 6.5. Start Up Options

During the POST screen

Press <DEL> to enter bios Press <F11> for boot menu

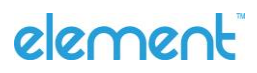

## 7. Troubleshooting

## 7.1. Basic Troubleshooting

| Symptom                     | Possible Cause                         | Resolution                       |
|-----------------------------|----------------------------------------|----------------------------------|
| POS Terminal does not       | Power supply not connected             | Check power supply is            |
| power on and there are      |                                        | connected to box pc and to       |
| no lights on the box pc     |                                        | mains power                      |
| after pressing power        | USB-C cable not connected to           | Check USB-C cable is             |
| button                      | Touch Screen Assy                      | connected to Box PC              |
|                             |                                        | Check USB-C cable is             |
|                             |                                        | connected to back of Touch       |
|                             |                                        | Screen Assy                      |
| Touch is out of calibration | Significant change in environment      | Restart the POS terminal, the    |
| or not responsive           |                                        | touch screen will be             |
|                             |                                        | recalibrated on restart          |
|                             | A 2 <sup>nd</sup> screen was connected | See chapter 6.3 - Windows 10     |
|                             |                                        | and touch with multiple          |
|                             |                                        | displays                         |
|                             | Application may not support tablet     | Install mouse mode touch         |
|                             | mode                                   | driver                           |
| Screen is too bright or too | Screen brightness adjustment           | Use screen brightness utility to |
| dull                        | required                               | adjust screen                    |
| Terminal will not boot      | Bootable usb plugged into usb port     | Unplug usb flash disk and        |
| into Windows                |                                        | reboot                           |
|                             | Incorrect boot order                   | Enter BIOS and change boot       |
|                             |                                        | order to "Windows Boot           |
|                             |                                        | manager"                         |
| Windows is not activated    | The terminal hasn't been connected     | Connect the terminal to the      |
|                             | to the internet                        | internet and reboot the          |
|                             |                                        | terminal.                        |
|                             | The license key won't activate         | Reload the factory supplied      |
|                             |                                        | windows image                    |
|                             |                                        | Contact element technical        |
|                             |                                        | support                          |

## 7.2. Contacting Technical Support

For further help please contact your software supplier or reseller. For hardware support use the element website support page at <u>https://www.elementpos.co/contact-support</u>